## HOW TO SCHEDULE AN ONLINE MATH TUTORING APPOINTMENT

 Navigate to COM's Writing Center Online (WCONLINE) and log in using your COM username and password (com.mywconline.com). If this is your first time using WCONLINE, you will be taken to a registration page. Fill out all the fields and register your account. Select Math Tutoring under AVAILABLE SCHEDULES. Then, Log in again with your COM Credentials.

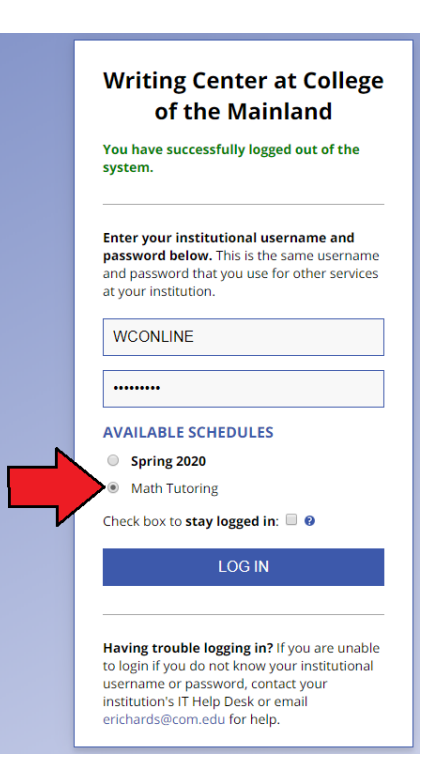

 To schedule an appointment, navigate to the Tutor you would like to assist you and the time you would like your appointment. Appointments must be scheduled between 15 to 30 mins. Click on the first block of the time period.

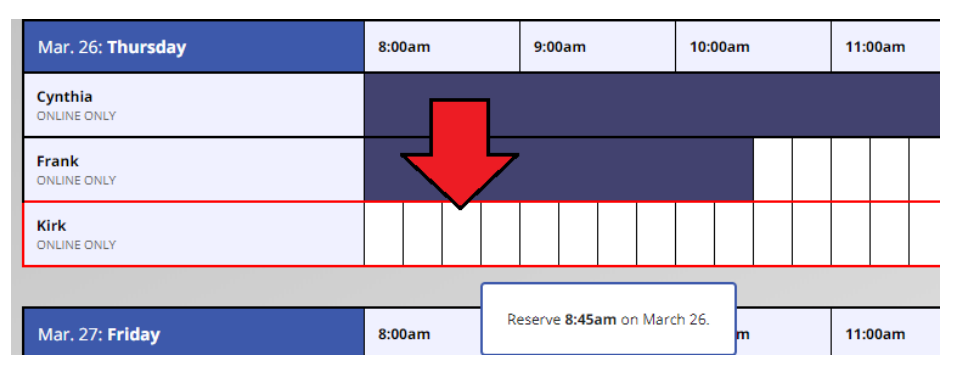

 Fill out the appointment form. You may extend the time of your appointment by using the time boxes. You only need to fill out the course and instructor information. Navigate to the bottom of the window and click "CREATE APPOINTMENT" when you are finished.

| Annalation and Date                                                                                                    |                                                                                                    |
|----------------------------------------------------------------------------------------------------|----------------------------------------------------------------------------------------------------|
| Appointment Date                                                                                                    |                                                                                                    |
| riday, March 27, 2020                                                                                                    | : 8:30am • to 8:45am •                                                                                                    |
| staff or Resource<br>Kirk (Math Tutoring)                                                                                                    |                                                                                                    |
| APPOINTMENT LIMITS: Appointments must be between 15 minutes and 30 minutes in length.                                                                      |                                                                                                    |
| Meet Online?                                                                                                    |                                                                                                    |
| Yes. Schedule Online                                                                                                    | appointment.                                                                                                    |
| if you choose an online ap<br>of your appointment. The                                                                                                    | upointment, log back in to this website approximately five to ten minutes before the start<br>n, open this appointment and click "Start or Join Online Consultation."                                                                                                 |
| It you choose an online ap<br>of your appointment. The<br>Questions marked with a * are rev<br>Vhat course is this appoint                                 | ppinnment, log back in to this website approximately fire to ten minutes before the start<br>n, open this appointment and click."Start or Join Online Consultation."<br>gurred.<br>timent for? (If not course-related, please type NA) *                              |
| rryou choose an online ap<br>of your appointment. The<br>Questions marked with a * are rei<br>Vhat course is this appoint<br>Instructor (If not course-rei | pointment, log back in to this website approximately fire to ten minutes before the start<br>n, open this appointment and click."Start or join Online Consultation."<br>guintd.<br>Isoment for? (If not course-related, please type NA) *<br>lated, please type NA) * |

4. At the time of your appointment log back into com.mywconline.com. Your appointment will be highlighted in yellow. To enter your appointment, click on your appointment and click "START OR JOIN ONLINE CONSULTATION"

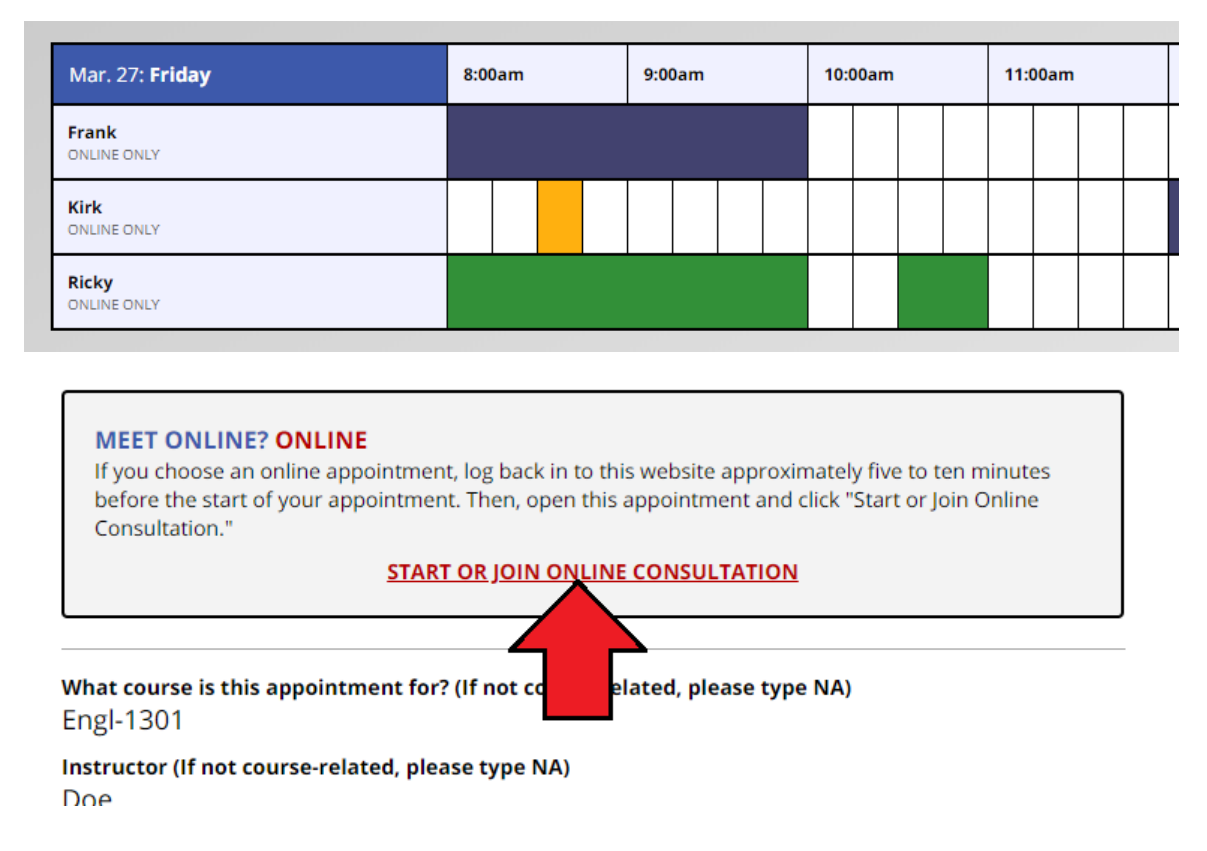

5. The tutor will send you instructions in the online consultation to join a Microsoft Teams session. As a student, Office 365 and Teams is free for you to use, you may use either the mobile app or computer application. Navigate to <a href="https://www.microsoft.com/en-us/microsoft-365/microsoft-teams/download-app">https://www.microsoft.com/en-us/microsoft-365/microsoft-teams/download-app</a> to download either version, or you can navigate to the COM main page and select the "Office 365 Email" in the "Get Connected — Online Resources" section to also access Microsoft Teams.